## MAP Testing on Chromebooks

**Revised Fall 2015** 

# Click on "Apps"

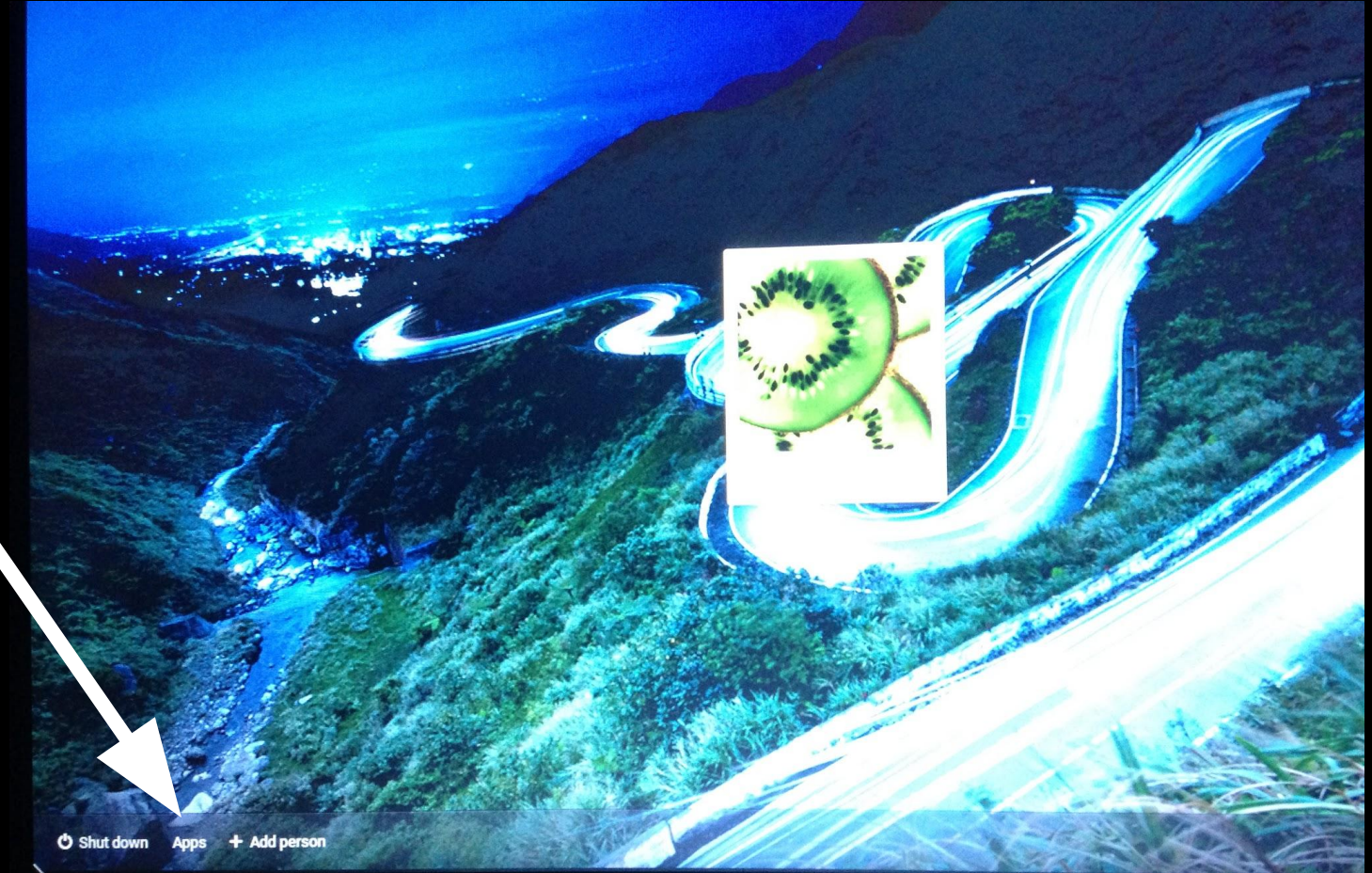

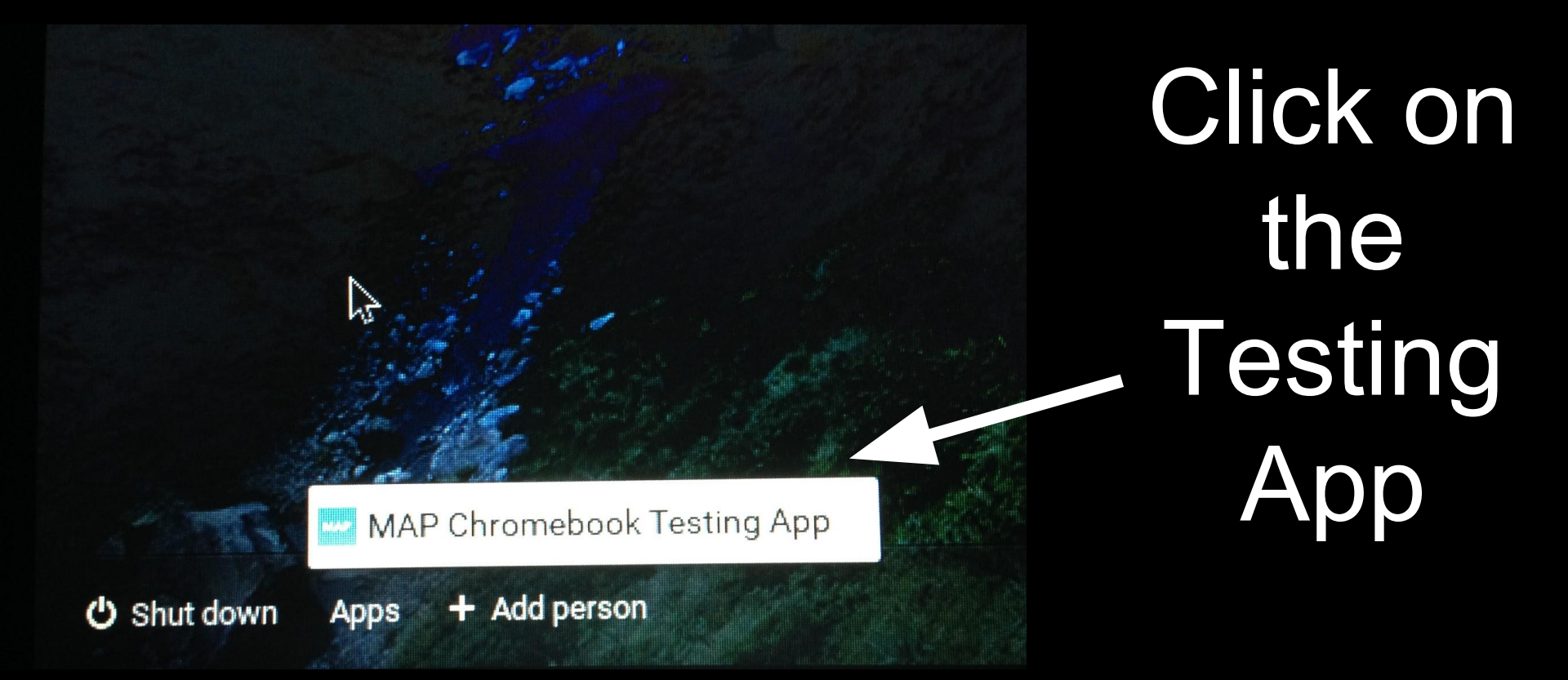

#### Wait for it to load.

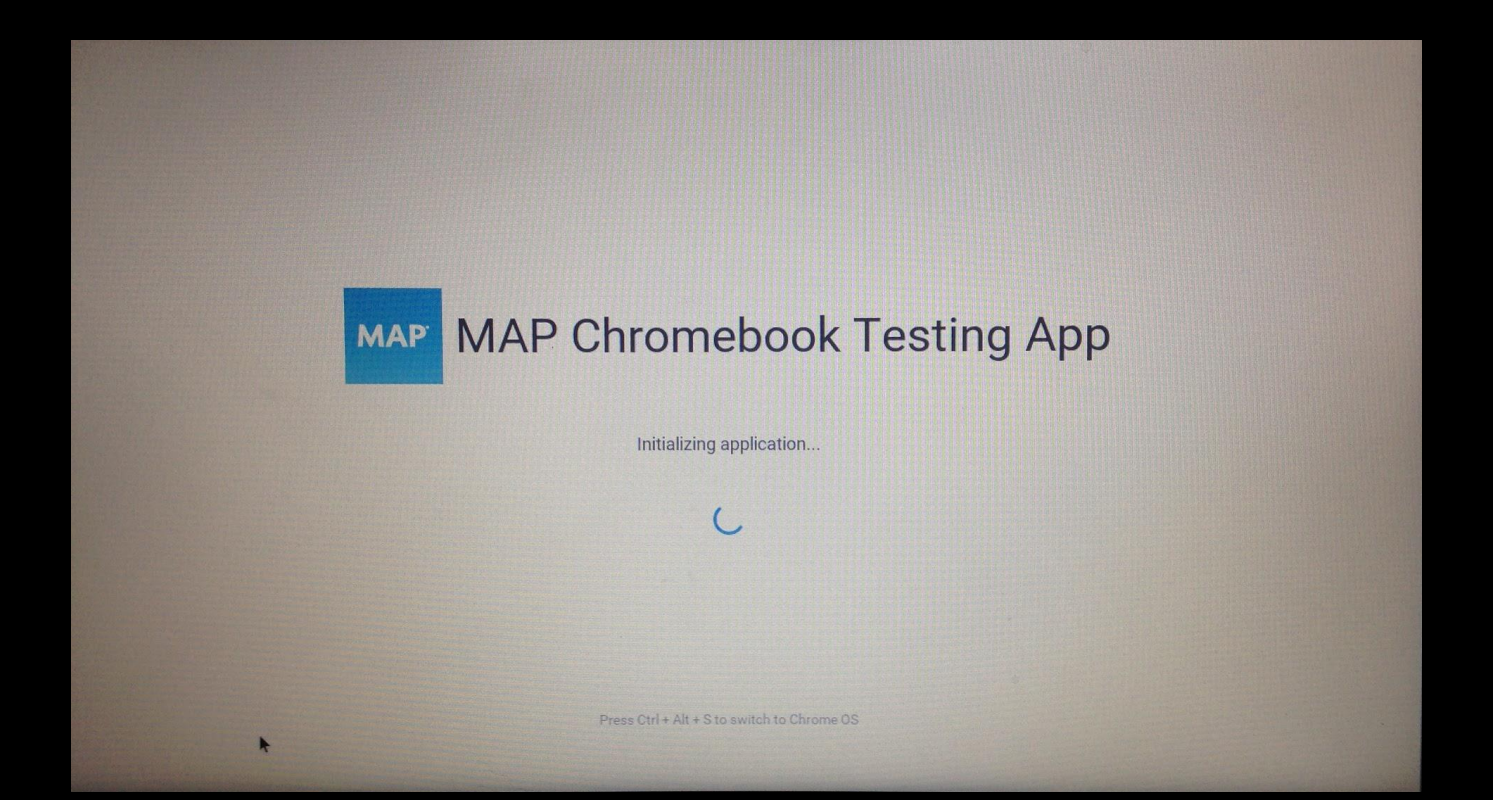

#### Wait for it to load.

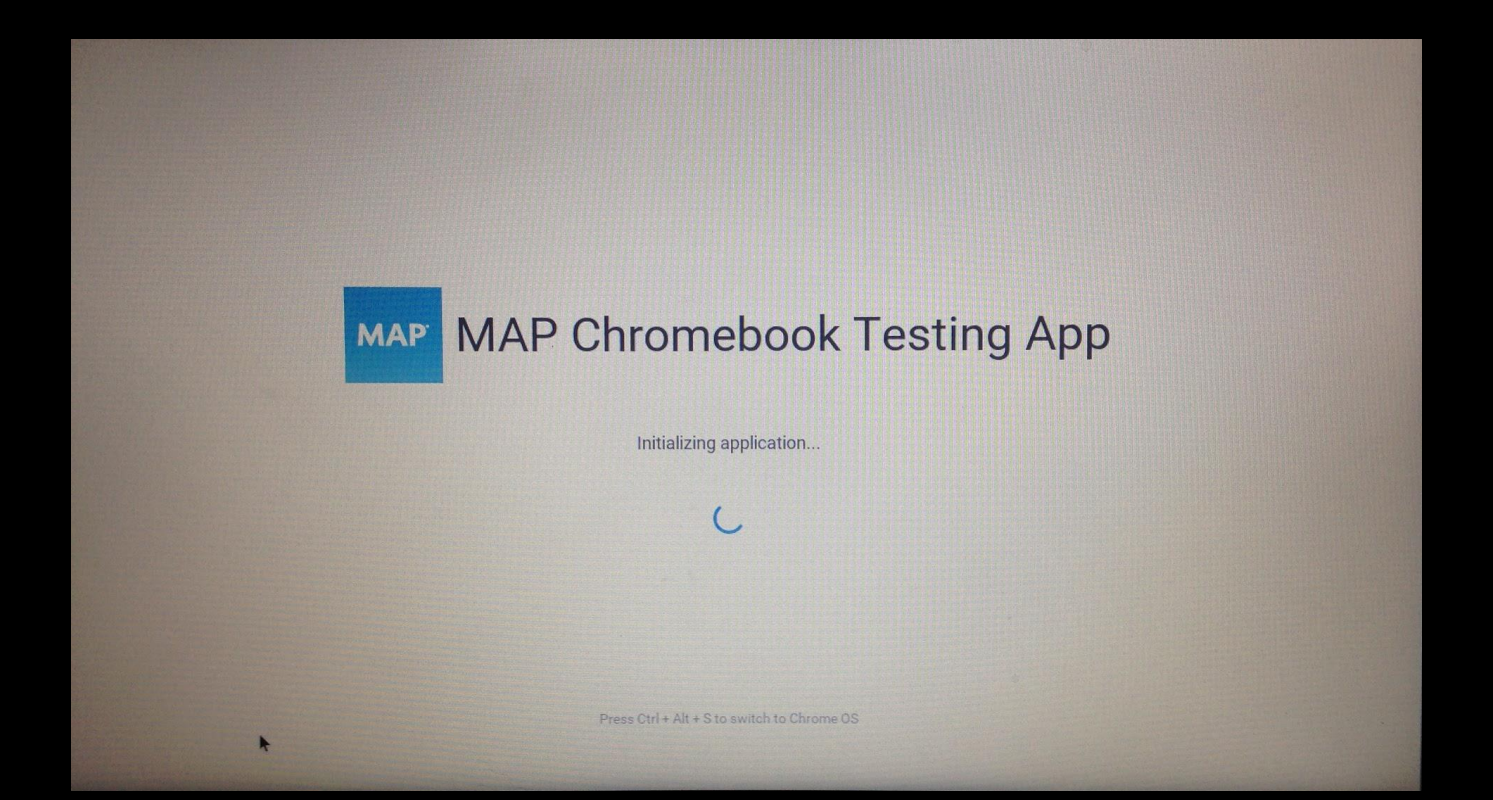

#### Wait for it to load. . .

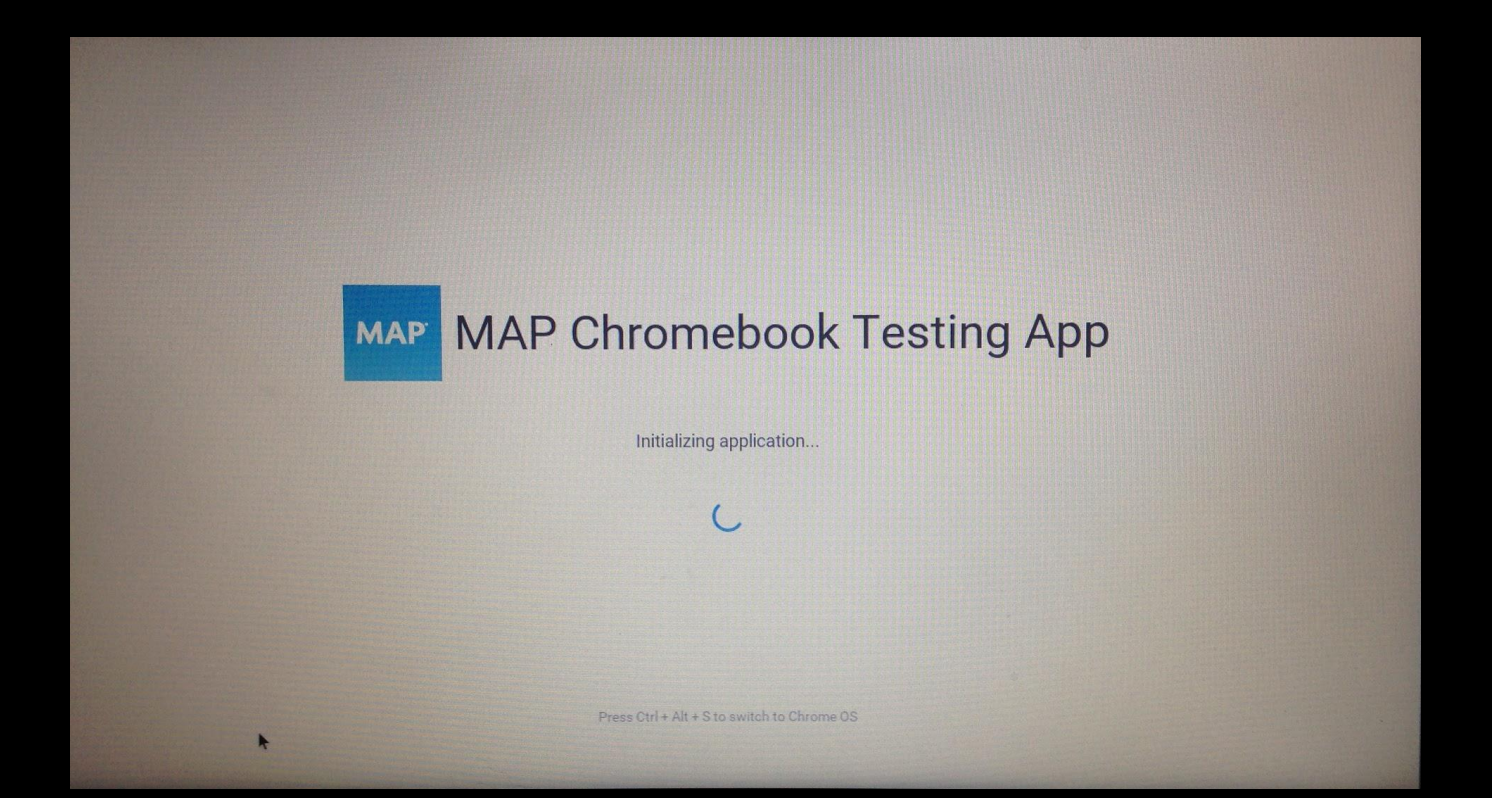

#### A Full Screen MAP testing Session

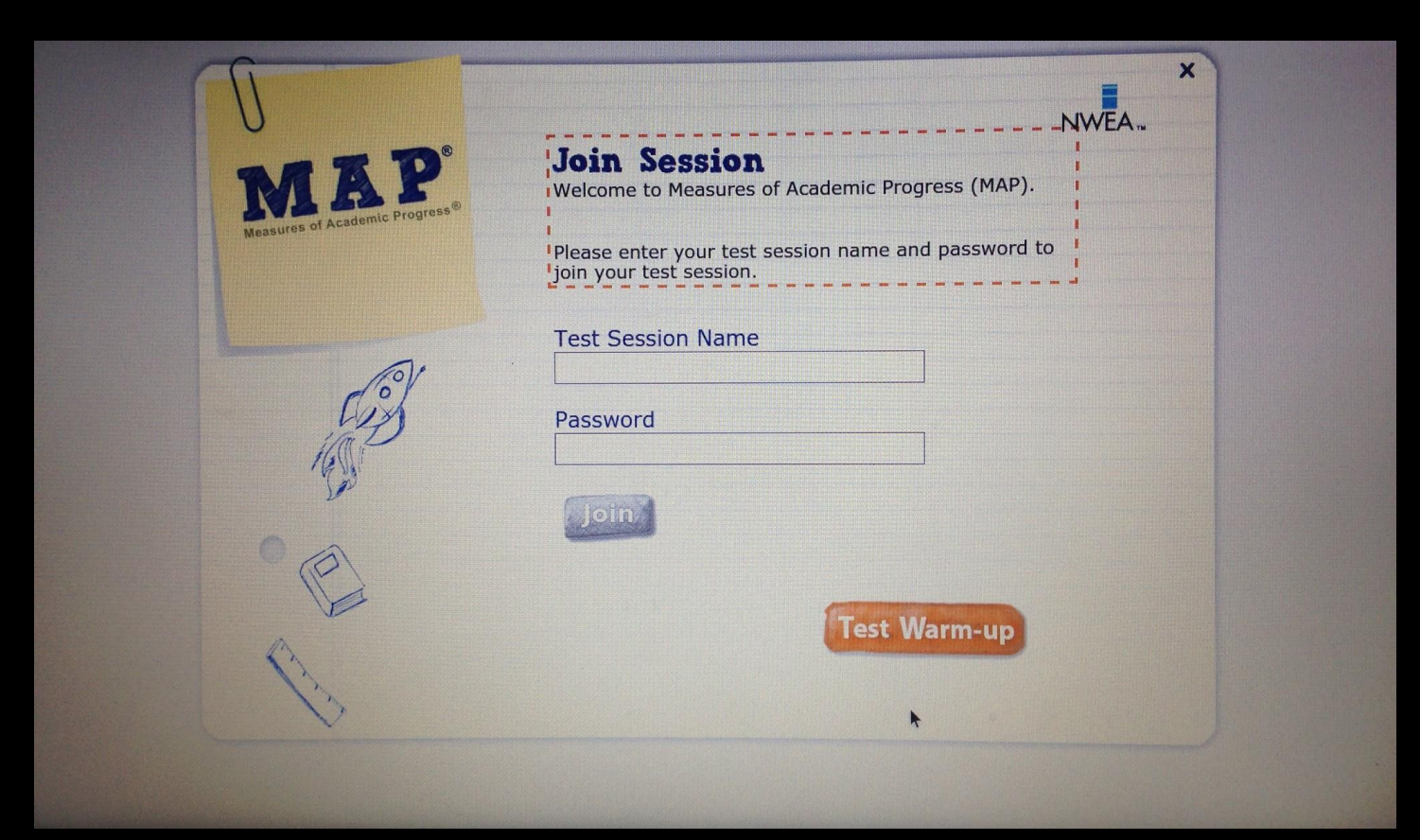

## Turn the Chromebook off to sign out.

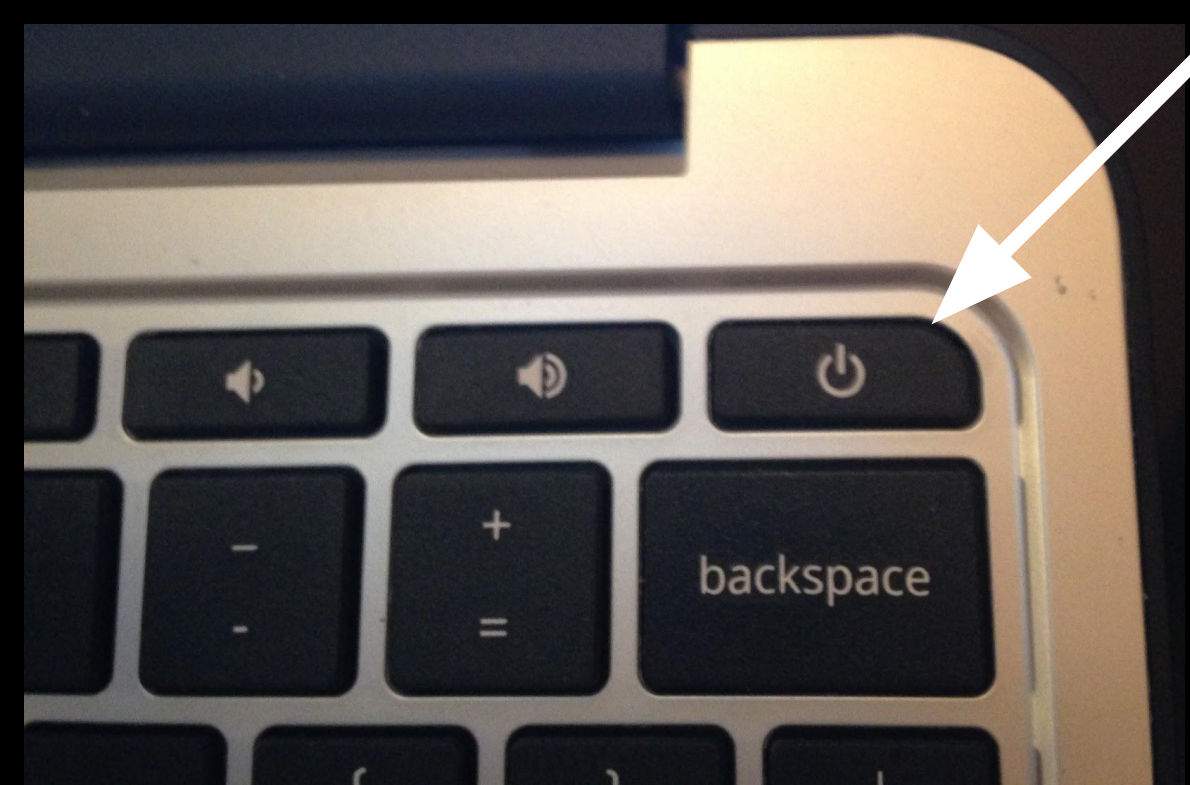

### For Support:

#### Call Helpdesk: 980.343.5736 option 3 Cherwell Ticket: <u>mysupport.cms.k12.nc.us</u>